# 産地直送通販JAタウン クーポンコードご利用方法

## 産地直送通販JAタウン

https://www.ja-town.com/shop/f/f0

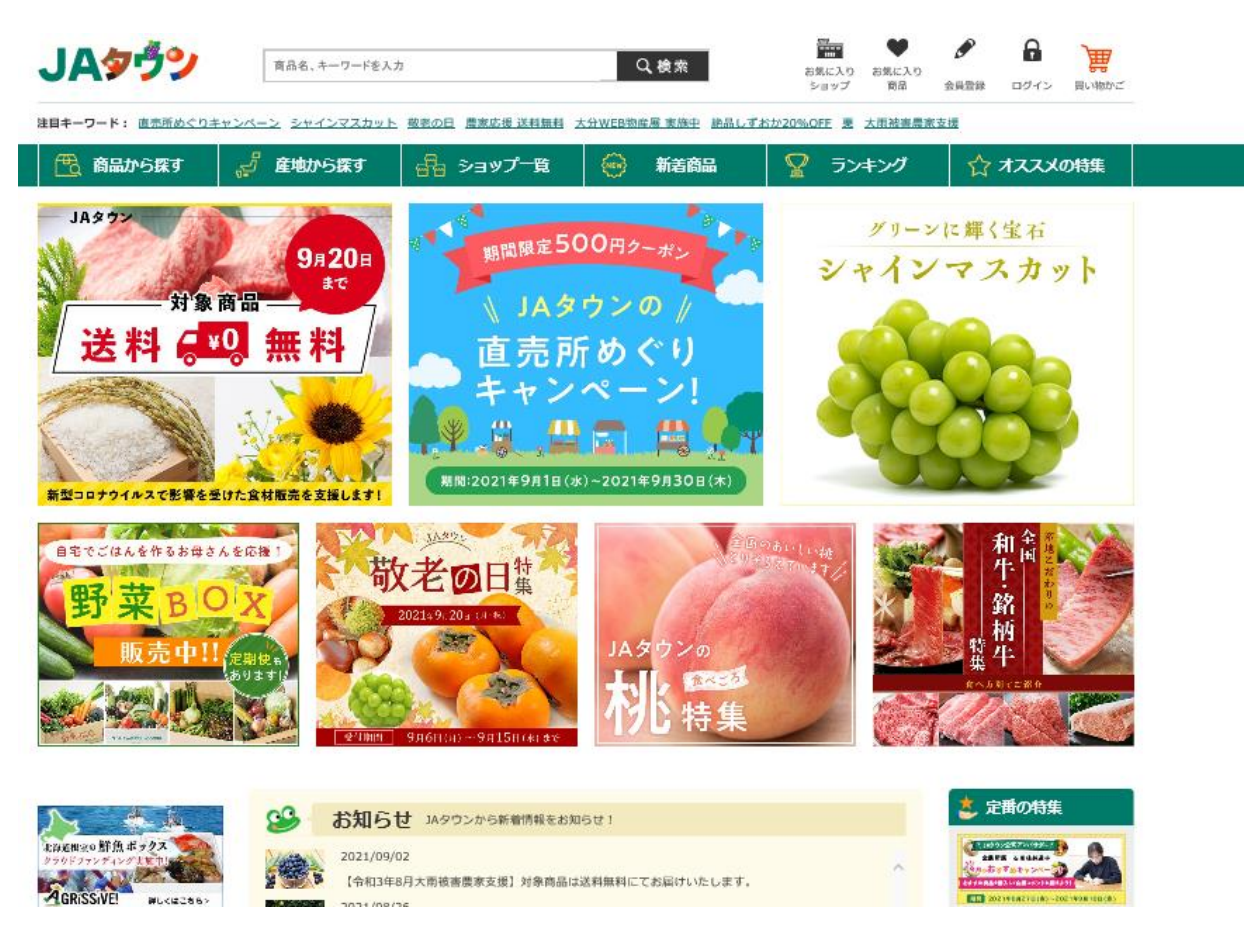

# JAタウンのサイトからご希望の商品を選択します

### ●商品を選択後「買い物かごに入れる」をクリックします

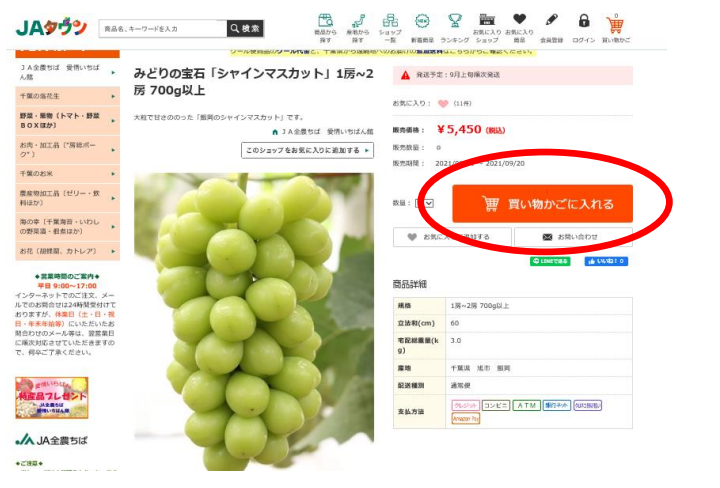

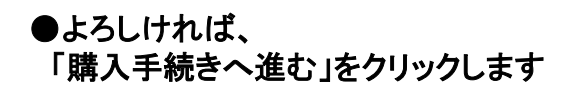

| ショップ名 JA全農ちば           | 愛情いちばん館                                                   | のお買い物かご                        |
|------------------------|-----------------------------------------------------------|--------------------------------|
| 決済グループ(決済グループ          | (通常商品 全決済使用可))                                            |                                |
| 商品名:           ¥ 5,450 | <u>みどりの主石 [シャインマスカット] 1</u><br><u>房~2房 700g以上</u><br>(R&) | 数量: ● 1<br>¥ 5,450 (税込) × 削除   |
|                        | 合計金額                                                      | ¥5,450 (883) 再計算<br>購入手続きへ進む ト |
|                        |                                                           |                                |

### ログイン

| メールアドレス(またはお客様ID) |   |
|-------------------|---|
| バスワード             |   |
|                   | ø |
| ログインしたままにする       |   |

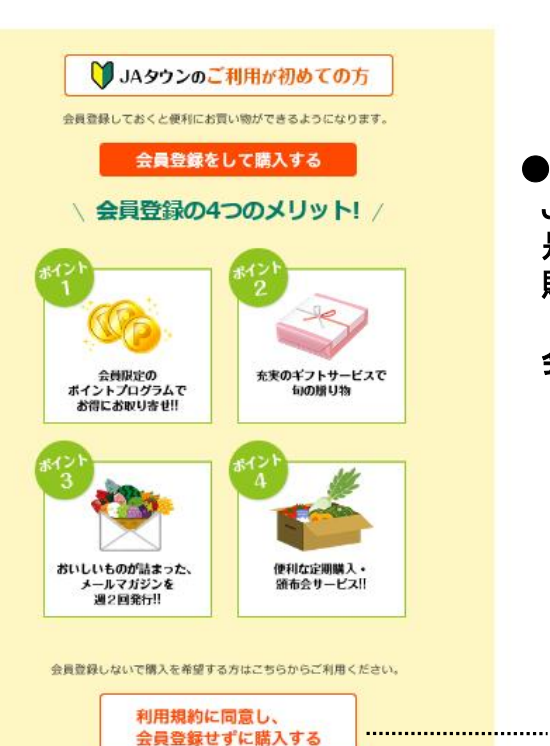

利用規約については、こちらをご確認ください。

●ログイン画面へすすみます JAタウンのご利用が初めての方は 是非、会員登録をしていただき 購入手続きを進めてください!

会員登録の左記のメリットがございます

会員登録をせずに購入手続きを進めることも出来ます

#### ●会員登録をせずに購入手続きに進んだ方は ご注文主様の情報を入力してください

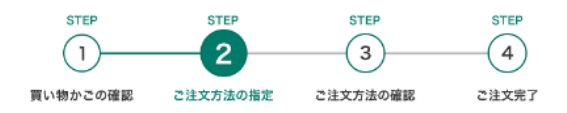

#### ご注文主様

| 建文者氏名 总旗              | [姓] 例) 金農 [名] 例) 太郎<br>(姓: 名それぞれ金角10双字刷オで入わしてください)                                                                 |
|-----------------------|----------------------------------------------------------------------------------------------------|
| 注文者カナ 😹               | [姓] 例] ゼンノウ [名] 例] タロウ<br>(独: 名それぞれ金角カタカナ20文字以内で入力してください)                                                          |
| 注文者電話番号 👪             | 例10000000000<br>(半角鏡手で入力してください、※ハイブン不要)                                                                            |
| メールアドレス 🛤             | (例)zennohiljatown.co.jp<br>(半角 食を食むアドレスを入力してください)<br>例はdoud.com、音声はび elmoc.com を意むメールアドレスには、証明にメールを送付できない場合がございます。 |
| メールアドレス (確認) 🔀 🧱      | 確認のため再度入力してください<br>(メールアドレス確認のため再現入りをお願いします)                                                                       |
| 注文者鄭便爾号 288           | 例10000000<br>(沖和の牛角数字で入力してください。※リイブン不要)                                                                            |
| 注文者都道府県 😽             | <ul> <li>(新聞絵葉系を選択してください)</li> </ul>                                                                               |
| 注文者住所(郡市区) 233        | 例) 千代田区 (郡、市、反を入力してください)                                                                                           |
| 注文者住所2(それ以降) 🔣        | <ul> <li>(例)大平町1-3-1</li> <li>(可各、務務を入力してください)</li> <li>○僧称の病・住所のお客様は住死2の最後に『御称なし』とご記覧ください。</li> </ul>             |
| 注文者住所3(マンション・社名<br>等) | (明) JAビル<br>(マンションネ、会社名、初期名等あれば起入してください)                                                                           |

Cabing Construction A Cabing Construction A Cabing Construction

●お届け先がご注文主様と異なる場合は

●画面を下方向にスクロールをしていくと お支払情報の入力欄があります 詳しくは次ページをご確認ください

| お支払い情報                                                                                                    | ●「お支払方法」を選択ください                                                           |
|----------------------------------------------------------------------------------------------------|---------------------------------------------------------------------------|
| お支払い方法 🚥                                                                                                    | ※ <u>ご注文金額がクーポン金額以下で追加のお支払が</u>                                           |
| 〇 クレジット決済 〇 コンビニ決済 〇 ATM決済 〇 銀行ネット決済 〇 Amazon Pay                                                                                                    | 無くても、いずれかを選択いただく必要があります                                                   |
| クーポン利用                                                                                                    | ―――――――――――――――――――――――――――――――――――――                                     |
| ○ □ クーポンを利用する。                                                                                                    |                                                                           |
| ▲ <u>戻る</u> 次へ進む                                                                                                    | ▶ ●お支払情報 で「クーポン利用する」を選択します                                                |
| お支払い情報                                                                                                    | ※クーポンのご利用は <u>1度のみ</u> となります<br>ご注文額がクーポン額を下回る場合でも<br>お釣りは出ず、残額の使用は出来ませんの |
| お支払い方法 🜌                                                                                                    | ご注意ください                                                                   |
| ○ クレジット決済 ● コンビニ決済 ○ ATM決済 ○ 銀行ネット決済 (                                                                                                    | Amazon Pay                                                                |
| クーポン利用                                                                                                    |                                                                           |
| ✓ クーポンを利用する。                                                                                                    | ●「クーポンを利用する」を選択すると                                                        |
| クーボンコード<br>・ クーボンコードはアイマンを含め、半角14桁で入力してください<br>記入例:51GI-3ESV-RZ7R<br>・ アルファベットは大文字・小文字半角が入力可能です。<br>【ご注意ください】<br>※ハイフンがない場合(桁数の誤り)や、クーポン番号が異なる場合、<br>「クーポン番号が半角で正しく入力されているか再度確認ください」のエラー表示となります。<br>※先頭にスペースが入力されている場合も上記のエラーとなります。<br>※クーポンは代引きではご利用いただけませんので、別のお支払方法をご利用ください。 | クーポンコードを入力する欄が出てきます<br>ご当選案内のメールに記載のある<br>ハイフンを含め14桁のコードを半角で入力してください      |
| 次へ進む                                                                                                    | ●クーポンコードを入力後<br>「次へ進む」をクリックします                                            |

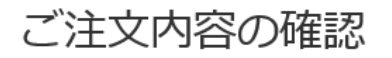

※ブラウザの「戻る(←)ボタン」を使用しないようお願い致します。(ページ下部の「戻る」ボタンをご利用下さい。)

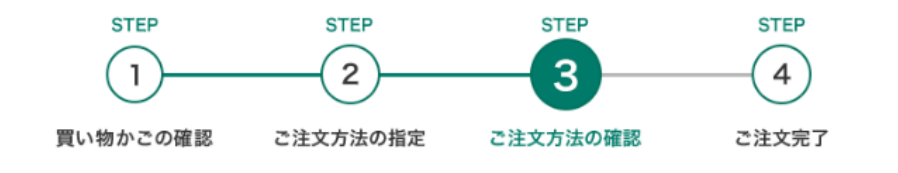

### ご注文の商品

| 商品名                  | 数量 | 合計           | 商品金額合計   | ¥ 5,450 (根込) |
|----------------------|----|--------------|----------|--------------|
| みどりの宝石「シャインマスカッ<br>」 | 1  | ¥ 5,450 (舰运) | 送料       | ¥0 (863)     |
| 1.3 TW-5W 1000MT     |    |              | ギフトカード使用 | ¥0 (桃込)      |
|                      |    |              | クーポン値引き  | -¥5,000 (桃込) |
|                      |    |              | 注文金額合計   | ¥450 (税込)    |
|                      |    |              | 支払方法     | コンビニ決済       |

※商品によってクール便の追加送料、 発送産地から遠隔にあたる追加送 料等が加算されるものもありますの で、ご了承ください

)クーポンの金額が引かれている ことをご確認ください

クーポンで全額決済の場合は 支払方法に「決済金額なし」と 表示されます

●差額のお支払がある場合は

支払方法に応じて

クレジットカードの情報登録や支払コンビニの選択欄が ありますので こちらの入力もお願いします

●ご注文の商品、ご注文の金額、お届け先をご確認の上、 よろしければ「注文する」をクリックしお申込完了です

)賈 注文する